# 32-dars. SCRATCH MUHITIDA SHAKLLAR YARATISH

Informatika fanini oʻrganishda bolalar va oʻsmirlar uchun eng qiziqarli mavzulardan biri bu – **"Kompyuter grafikasi"**. Bundan avvalgi boblarda sizlar bilan **Paint.Net** grafik muharririda rasm va tasvirlar hosil qilish koʻnikmalariga ega boʻldik. Rasm yaratishda biz dasturning maxsus uskunalari va imkoniyatlaridan foydalandik. Scratch muhitida yaratilgan grafikli dasturlar natijasi ham uning sahna deb atalgan maydonida namoyon boʻladi. Shu sababli endi sahna oʻlchamlari va koordinata tekisligi bilan tanishamiz.

Scratch muhitida dastur ishga tushirilganda, sprayt (obyekt) sahna oʻrtasida joylashadi va koordinata boshi sifatida harakat (0, 0) koordinatalardan boshlanadi. Bunda Dekart koordinatalar tizimi ishlatiladi va uning oʻlchamlari X oʻqi boʻyicha –240 dan + 240 boʻlsa, Y oʻqi –180 dan +180 gacha boʻladi. Agar rasm chizish jarayonida kursor ekranning boshqa nuqtasida paydo boʻlib qolsa, u holda boshlangʻich harakatini Go To (Идти) в X= 0, У=0 buyrugʻi bilan belgilab qoʻyiladi. Dasturlash tillarida rasm va tasvirlar uskunalar yordamida emas, balki kompyuterga kiritilgan buyruqlar orqali bajariladi. Bunday buyruqlar Scratch dasturi kutubxonasida ham mavjud boʻlib, ular bilan tanishib oʻtamiz.

Sahnada chiziqlar chizish uchun **PEN** (Pero) **pen down** blokidan foydalanamiz. Bu bloklar buyruqlar panelida boʻlmasa, ularni qoʻshimcha buyruqlar guruhidan oʻrnatamiz.

Buning uchun dastur oynasining quyi chap burchagi tugmachasini bosamiz. Ochilgan qoʻshimcha buyruqlar orasidan Pen (pero) boʻlimini tanlab olamiz.

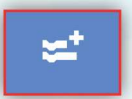

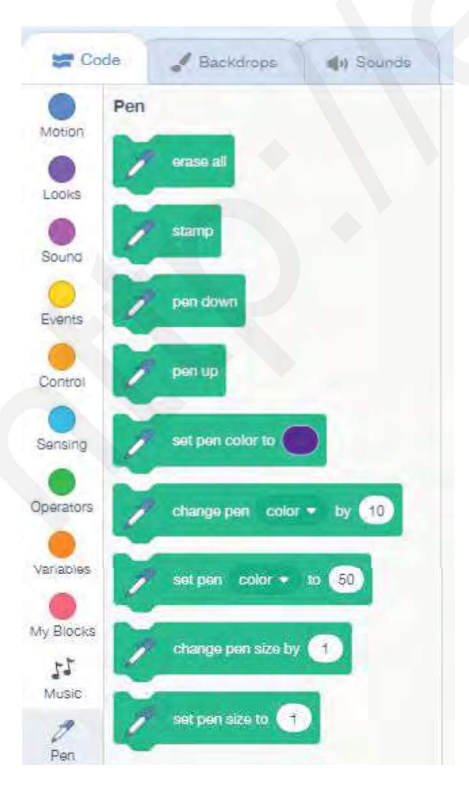

Qarabsizki, bloklar orasida yangi buyruqlar hosil boʻladi.

Scratchda rasm chizish uchun avval ijrochi (sprayt) tanlanadi, soʻngra unga skript yoziladi. Peroni polotnodan (sahna tekisligidan) tushirish yoki koʻtarish uchun **PenDown** va **PenUp** buyruqlari yordam beradi.

Scratch muhitida turli shakllar chizishga doir misollar koʻrib chiqamiz va yordamga yana mushukcha Mukini taklif etamiz.

1-mashq. Dasturni ishga tushiramiz va rangli bloklar panelidan Pen buyruqlar boʻlimini tanlaymiz. Mushukcha chizishni markazdan boshlash uchun 2010X O K O blok tanlanadi, koʻrinmas boʻlishi uchun spraytlar panelida .... Image Show (koʻrinish) Hide (yashirinish) tugmachalari tanlanadi. Yoki Costumes boʻlimidan Show va Hide bloklari ishlatiladi.

### VI BOB. Dasturlash texnologiyasi

Agar qahramonimiz mushukchaga rangli peroni biriktirib qoʻysak va bir nuqtadan ikkinchi nuqtagacha "100 qadam tashla" koʻrsatmasini berib ishga tushirsak, mushukcha oʻzidan keyin rangli chiziq chizib boradi. Agar mushukchanining koʻrinmas holatini tanlasak, sahnada faqat chiziqning

oʻzi aks etib turadi. Mana shu texnologiya asosida sahnada turli shakllar yaratish mumkin.

Pen – peroning rangini oʻzgartirish bloki

qalinligini oʻzgartirish

set pen size to 🕦 blokidan foydalanamiz.

hide

va chiziq

blokini skript boshiga

1-mashq. Rasmdagi skriptni bajarib koʻring.

Spraytni koʻrinmas holatga oʻtkazish uchun joylaymiz va yana ishga tushirib koʻramiz.

Bu skriptga yana bir blok – takrorlash blokini qoʻshamiz va unga 4 marta qaytarish koʻrsatmasini beramiz.

Skriptlar orasiga yana takrorlash blokini qoʻshib, uni yanada manzarali qilamiz.

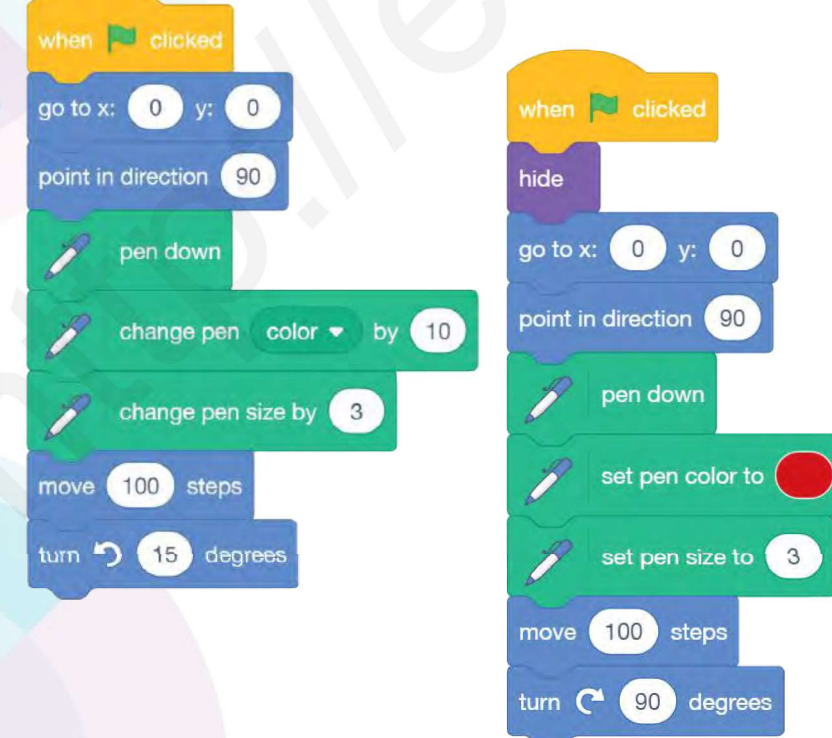

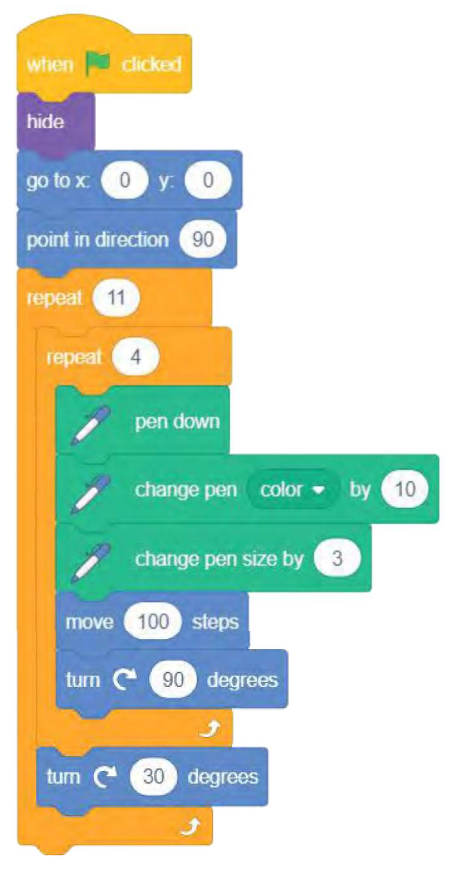

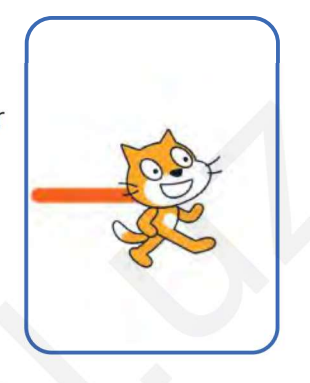

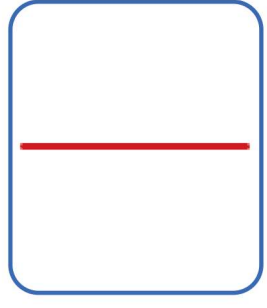

## 32-DARS. SCRATCH DASTURIDA SHAKLLAR YARATISH

when 💌 clicked

go to x: 0 y:

point in direction 90

pen down

set pen

100 steps

point in direction 180

0

b)

y: (

move 100 steps

color 🗢

set pen size to 3

to 10

d)

hide

move

go to x:

a)

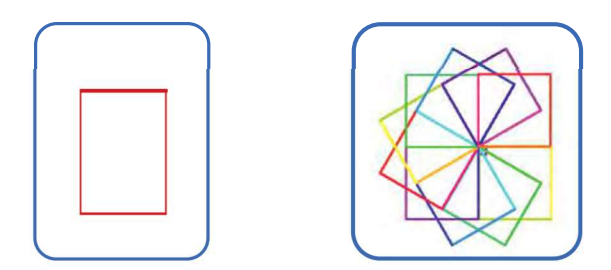

**2-mashq.** Sahnada uchburchak rasmini yarating va qoʻchimcha skriptlar qoʻshib yangi tasvir hosil qiling va ishga tushiring. Hosil boʻlgan uchburchak skriptiga takrorlash blokini qoʻshing va rasmni kuzating.

**3-mashq.** Rasmda koʻrsatilgan shakllarni bajarish skriptini (dasturini) ishlab chiqing:

#### SAVOL VA TOPSHIRIQLAR

- 1. Scratch dasturida rasmlar yoki chizmalarni hosil qilishning qanday usullari bor?
- 2. Scratch dasturi sahnasining koordinata tekisligi haqida ma'lumot bering.
- 3. Sahnada Sprayt koʻrinmas holatda boʻlishi uchun qanday blok ishlatiladi?
- 4. Takrorlash bloki nima uchun kerak?
- 5. Chiziq rangi va oʻlchami qanday bloklar yordamida oʻzgartiriladi?

Ð

#### UYGA VAZIFA

1. Dastur sahnasida "L", "O", "T", "H" harflaridan birini rangli chiziqlar bilan chizish dasturini chizing.

2. Sahnada quyidagi naqshni hosil qiladigan skript tuzing.